# Belmont Online Course Selection 2021/22

# **Online Course Selection**

You will need your MyEd Portal login information

- Login ID is your student number
- Password is the one you created (keep this private and accessible)
  - 1. Minimum 8 Characters long
  - 2. Upper Case and Lower Case Letters
  - 3. Symbol
  - 4. Number

# Beware!!!!! Click forgot password if unsuccessful after 2 attempts or risk having account disabled!!!!!

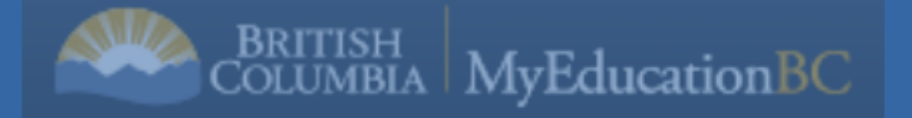

# **MyEducation BC Prod 10**

# Login ID

# Password

# I forgot my password

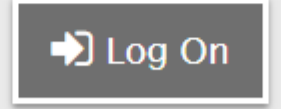

# **MyEducation BC Prod 10**

# Login ID

Student number

Password 8 Characters long, upper and lower case, a number and a symbol

# Password

# I forgot my password

🞝 Log On

If you forget password click here! Trying more than twice will lock you out. This is the page that you get to when you log into your account.

|               | Sooke             | 2019-2     | 2020               |            |          |                  |                     |       |
|---------------|-------------------|------------|--------------------|------------|----------|------------------|---------------------|-------|
| Click My Info | Dang              | er Dan     |                    |            |          |                  |                     |       |
|               | yes               | My Info    | Academics          | Groups     | Calendar | Locker           |                     |       |
| lab           |                   | Welcome to | MyEducation BC     | PRODUCTI   | ON       |                  |                     |       |
|               | Home              |            |                    |            |          |                  |                     |       |
|               | Page<br>Directory |            |                    |            |          | BRITIS<br>COLUMI | BIA MyEducationBC   | É     |
|               |                   |            |                    |            |          | One              | Student.            | 1     |
|               |                   |            |                    |            |          | Onel             | Record.             | /     |
|               |                   |            |                    |            |          | All of           | f British Columbia. |       |
|               |                   | To Do      |                    |            |          |                  |                     |       |
|               |                   | IO DO      |                    |            |          |                  |                     |       |
|               |                   | Overdue    | e Online Assignmen | ts 🗹 Today | Tomorrow |                  | Wee                 | k vie |
|               |                   | Overdue O  | nline Assignments  | ianmont    |          | <b>C</b> -       | storony             | Du    |

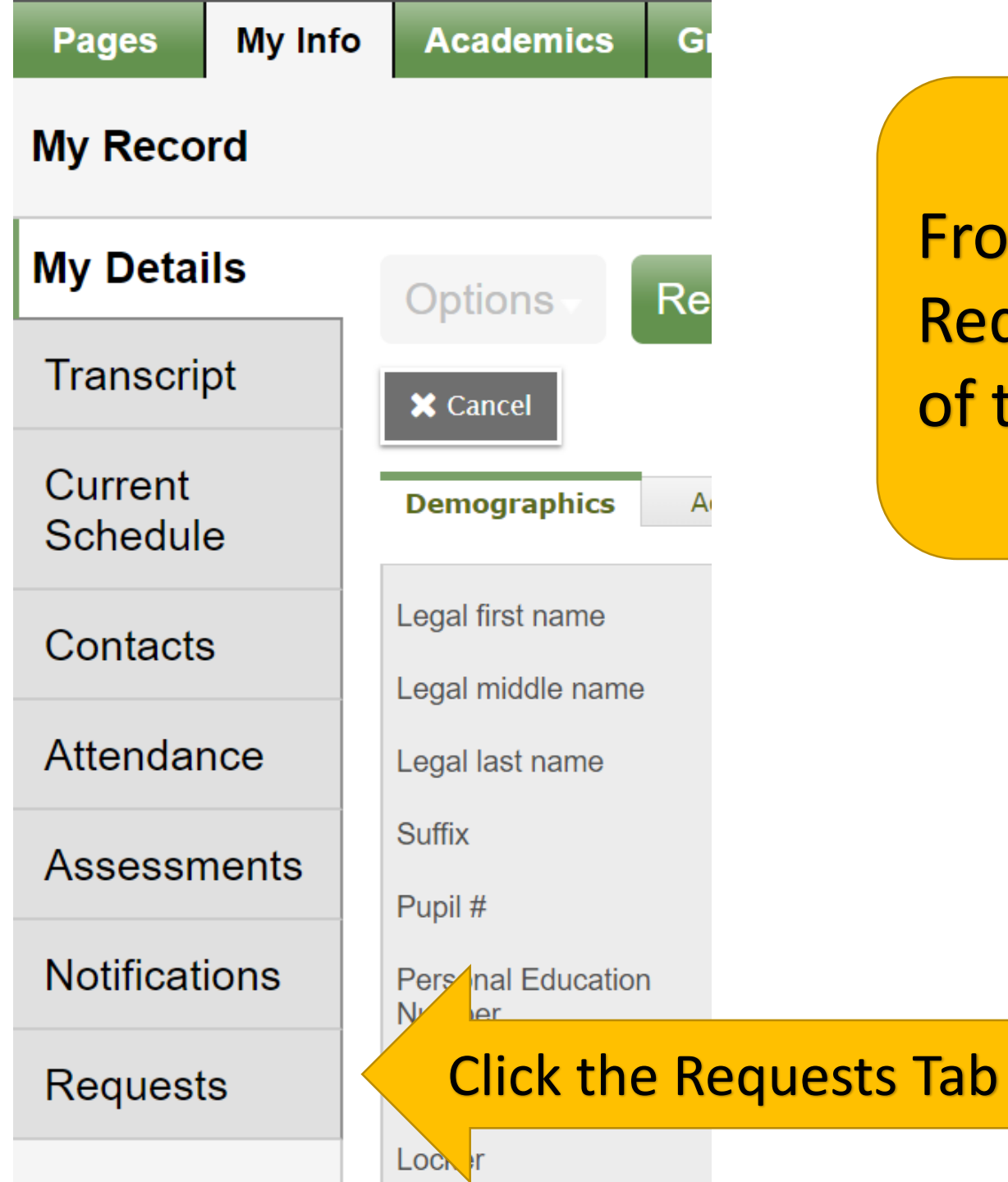

From the my info page select the Requests button at the bottom of the menu on the left.

## Each grade has it's own set of instructions listing mandatory courses and electives.

### Instructions

### **Grade 10 Course Selection**

Please review the 'Credit Requirements' on Page 4 of our Grade 10 - 12 Course Selection Booklet.

#### Grade 10 students must select the following courses:

- English Language Arts 10 (choose option A or B)
- Mathematics 10 (choose one Math 10 course)
- Physical and Health Education 10 (choose one PHE course)
- Science 10
- Social Studies 10

#### Grade 10 students must also select:

- 3 primary electives (for a total of 8 courses inside the timetable) and
- 2 alternate electives (in case primary elective choices cannot be scheduled)

#### Note:

Each post-secondary institution/program lists **specific course pre-requisites** 

#### Please note that it is your responsibility to:

- Ensure that your choices align with your future plans.
- Please view and discuss the Grade 10 12 Course Selection Booklet with your parents.
- If there is a course that you want but cannot select, leave a note in the 'Notes for counsellor' section.

## Link to Course Descriptions

## **Read grade specific instructions**

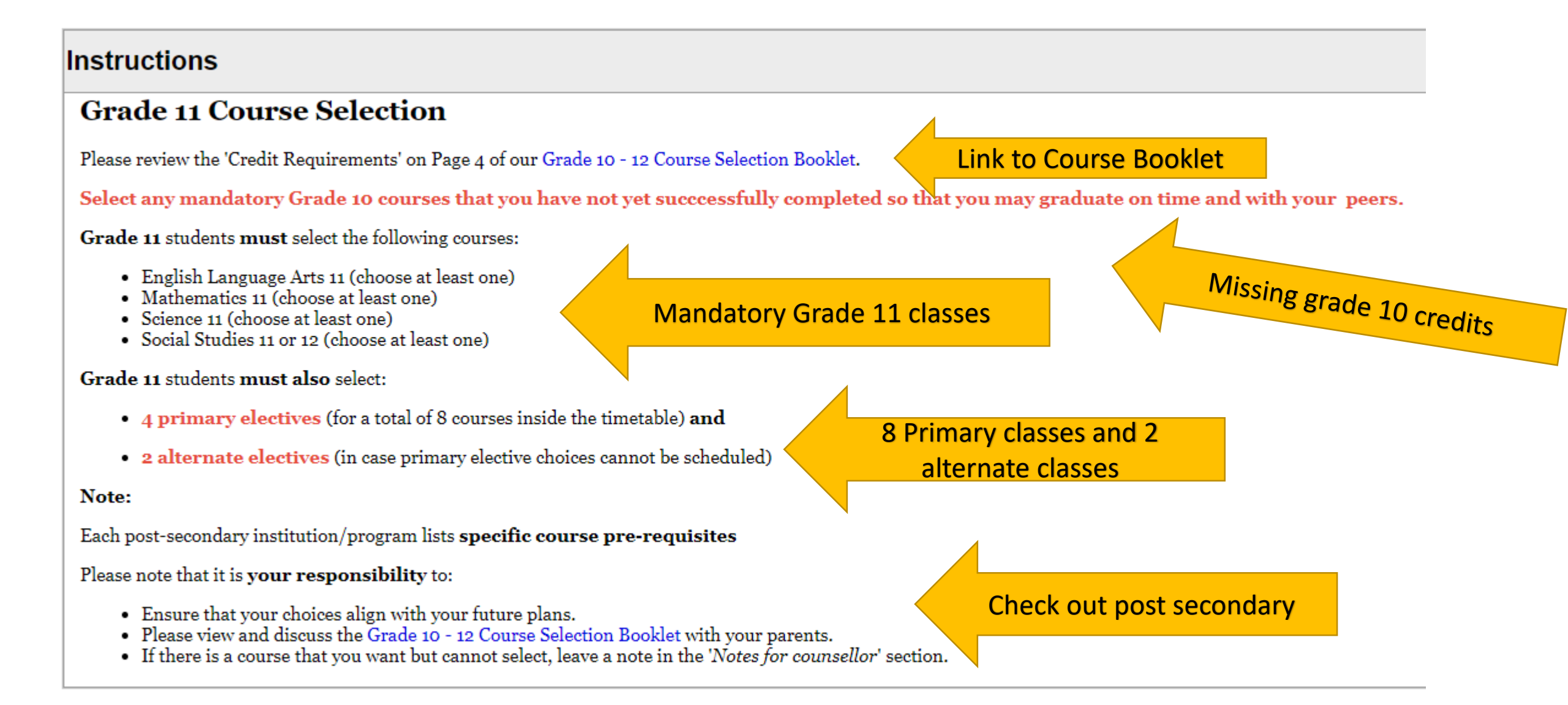

## Below the instructions are a set of course selection buttons

## Primary requests

|           | Subject area              |     | SchoolCourse > CrsNo              | SchoolCourse > Description |
|-----------|---------------------------|-----|-----------------------------------|----------------------------|
| 🗄 Select  | Missing Grad Requirements |     |                                   |                            |
| 🗄 Select  | English Language Arts     |     |                                   |                            |
| 🗄 Select  | Selection buttons         |     |                                   |                            |
| 🗄 Select  | Sciences                  |     |                                   |                            |
| 🗄 Select  | Social Studies            | Ple | ase work your way through all of  |                            |
| 🗄 Select  | Electives                 | the | e selection buttons from the top. |                            |
| 🗄 Select  | Choice Programs           |     |                                   |                            |
| de Select | ELL                       |     |                                   |                            |
| de Select | Outside of the Timetable  |     |                                   |                            |

## Alternate requests

|                | Subject area          |                 | SchoolCourse > Crs | ۶No | SchoolCourse > Description |
|----------------|-----------------------|-----------------|--------------------|-----|----------------------------|
| 🗄 Select       | Alternative Electives | Alternate selec | ction button       |     |                            |
| Notes for cour | nsellor               |                 |                    |     |                            |
|                | •                     | Leave           | notes here         |     |                            |

| Subject area | Social Studies                                                                                                    |   |
|--------------|----------------------------------------------------------------------------------------------------|---|
| Instructions | Students must successfully complete a minimum of one Social Studies 11 or Social Studies 12 course to graduate.<br>These courses will satisfy provincial graduation requirements for a Social Studies 11 or 12 credit. |   |
|              | Once you click a selection button you will have another set of instructions and the option of selecting courses in that section by                                                                                     |   |
|              | checking the boxes. Complete by clicking OK                                                                                                    | _ |

| Select | CourseNumber | CourseDescription                   | Academic level | Credit | Prequisite | Status |  |
|--------|--------------|-------------------------------------|----------------|--------|------------|--------|--|
|        | MEPSS11      | EXPLORATIONS IN SOCIAL STUDIES 11   | Regular        | 4.0    |            |        |  |
|        | MWH12        | 20th CENTURY WORLD HISTORY 12       |                | 4.0    |            |        |  |
|        | MWRL-12      | COMPARATIVE WORLD RELIGIONS 12      | Regular        | 4.0    |            |        |  |
|        | MINST12      | CONTEMPORARY INDIGINEOUS STUDIES 12 | Regular        | 4.0    |            |        |  |
|        | MLST-12      | LAW STUDIES 12                      | Regular        | 4.0    |            |        |  |
|        | MPGE012      | PHYSICAL GEOGRAPHY 12               | Regular        | 4.0    |            |        |  |
|        | MSJ12        | SOCIAL JUSTICE 12                   | Regular        | 4.0    |            |        |  |

G OK X Cancel

Subject area

Instructions

Alternative Electives

4

You may need to toggle between pages or use the scroll bars on the sides or bottoms of windows to see all of the options or instructions

| 1:10  MVAST10 Toggle here Check number of courses here |              |                                         |                |        |            | 0 of 45 selecte   |                    |
|--------------------------------------------------------|--------------|-----------------------------------------|----------------|--------|------------|-------------------|--------------------|
| Select                                                 | CourseNumber | CourseDescription                       | Academic level | Credit | Prequisite | Status            | Alternate priority |
|                                                        | MVAST10      | VISUAL ARTS: ART STUDIO 10              | Regular        | 4.0    |            |                   | 0                  |
|                                                        | YLRA-0G      | ATHLETE TRAINING 10                     | Regular        | 4.0    |            |                   | 0                  |
|                                                        | MBSP-11      | INTRODUCTORY SPANISH 11                 | Regular        | 4.0    |            |                   | 0                  |
|                                                        | MCUL-10      | ADST – CULINARY ARTS 10                 | Regular        | 4.0    |            |                   | 0                  |
|                                                        | MMUCC10Y     | CHORAL MUSIC: CONCERT CHOIR 10 YEARLONG | Regular        | 4.0    |            |                   | 0                  |
|                                                        | MDNCM10      | DANCE COMPANY 10                        | Regular        | 4.0    |            | Approval required | 0                  |
|                                                        | MDCF-10      | DANCE FOUNDATIONS 10                    | Regular        | 4.0    |            |                   | 0                  |

| Subject area | Core Subjects                                                                                                    |   |                                                               |                      |
|--------------|----------------------------------------------------------------------------------------------------|---|---------------------------------------------------------------|----------------------|
| nstructions  | Grade 10 students are required to select:<br>• one English Language Arts 10 course<br>• one Mathematics 10 course | × | Not enough requested for<br>subject Selected Core<br>Subjects |                      |
|              | The red banner indicates an error while a green banner indicates success.                                         |   | 🗹 ОК                                                          | irse selection is ap |

| Select | CourseNumber | CourseDescription                     | Academic level | Credit |
|--------|--------------|---------------------------------------|----------------|--------|
| •      | MEFLS10      | FOCUSED LITERARY STUDIES              | Regular        | 2.0    |
|        | MCTWR10      | CREATIVE WRITING 10                   | Regular        | 2.0    |
|        | MCTWR10AVD   | CREATIVE WRITING 10 AVID              | Regular        | 2.0    |
|        | MFMP-10      | FOUNDATIONS OF MATH & PRE-CALCULUS 10 | Regular        | 4.0    |
|        | MWPM-10      | WORKPLACE MATHEMATICS 10              | Regular        | 4.0    |
|        | MPHED10      | PHYSICAL AND HEALTH EDUCATION 10      | Regular        | 4.0    |

# All students need to select two different alternate electives.

Students select 2 alternate electives.

Alternate electives **must** be different from the primary electives chosen.

Instructions

Students **must** utilize the 'Navigation Arrows' or 'Dropdown Menu' (see image below) to navigate between the pages in order to preview **all** options.

< 1:10 |MAC--11

✓ >

| Select              | CourseNumber | CourseDescription                        | Academic level | Credit | Prequisite | Status | Alternate priority |
|---------------------|--------------|------------------------------------------|----------------|--------|------------|--------|--------------------|
| <ul><li>✓</li></ul> | MAC11        | ACCOUNTING 11                            | Regular        | 4.0    |            |        | 0                  |
| <b>~</b>            | MACLV11      | ACTIVE LIVING 11                         | Regular        | 4.0    |            |        | 0                  |
|                     | MACLV11MS    | ACTIVE LIVING 11- MULTI SPORTS           | Regular        | 4.0    |            |        | 0                  |
|                     | MACLV11SR    | ACTIVE LIVING 11 - SPORTS AND RECREATION | Regular        | 4.0    |            |        | 0                  |
|                     | AMU12        | AP MUSIC THEORY 12                       | Regular        | 4.0    |            |        | 0                  |
|                     | MTAMJ12      | ART METAL AND JEWELLERY 12               | Regular        | 4.0    |            |        | 0                  |
|                     | · · ·        |                                          |                |        |            |        |                    |

|   | لی Select | Music                    | -                             |
|---|-----------|--------------------------|-------------------------------|
| • | ් Select  | Technology Education     | -                             |
|   | la Select | SpecialtyRecreationSport | Select Electives from various |
|   | la Select | Outside of the Timetable | groupings                     |
|   | 🗄 Select  | Academies                |                               |

## Alternate requests

|            | Subject area          |
|------------|-----------------------|
| لی) Select | Alternative Electives |

## Notes for counsellor

Select 2 Alternate Electives

Notes for counsellor regarding courses you want or special circumstances

Make sure you post your selection

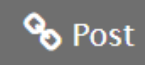

### **Primary requests**

|           | Subject area              | SchoolCourse > CrsNo | SchoolCourse > Description |
|-----------|---------------------------|----------------------|----------------------------|
| 🗄 Select  | Missing Grad Requirements | MESC-11              | EARTH SCIENCE 11           |
| 🗄 Select  | Career Education          | MCLC-12              | CAREER LIFE CONNECTIONS    |
| 🗄 Select  | English Language Arts     | MENST12              | ENGLISH STUDIES 12         |
|           |                           | MACC-12              | ACCOUNTING 12              |
|           |                           | MATPH12              | ANATOMY AND PHYSIOLOGY 12  |
| 🗄 Select  | Electives                 | MCH12                | CHEMISTRY 12               |
|           |                           | MDRM-12              | DRAMA 12                   |
|           |                           | MTAUT12              | AUTOMOTIVE TECHNOLOGY 12   |
| 🗄 Select  | Choice Programs           |                      |                            |
| 🗄 Select  | Outside of the Timetable  |                      |                            |
| ிற Select | ELL                       |                      |                            |

#### Alternate requests

|           | Subject area        |  |
|-----------|---------------------|--|
| لی Select | Alternate Electives |  |

You should have 8 primary requests listed and two alternates listed once you have made your selections. Students choosing outside the timetable courses will have more than 8. You can log in and out as often as you wish until the course selection window closes.

| MTXT-12 | TEXTILES 12 |
|---------|-------------|
| MWWK-12 | WOODWORK 12 |

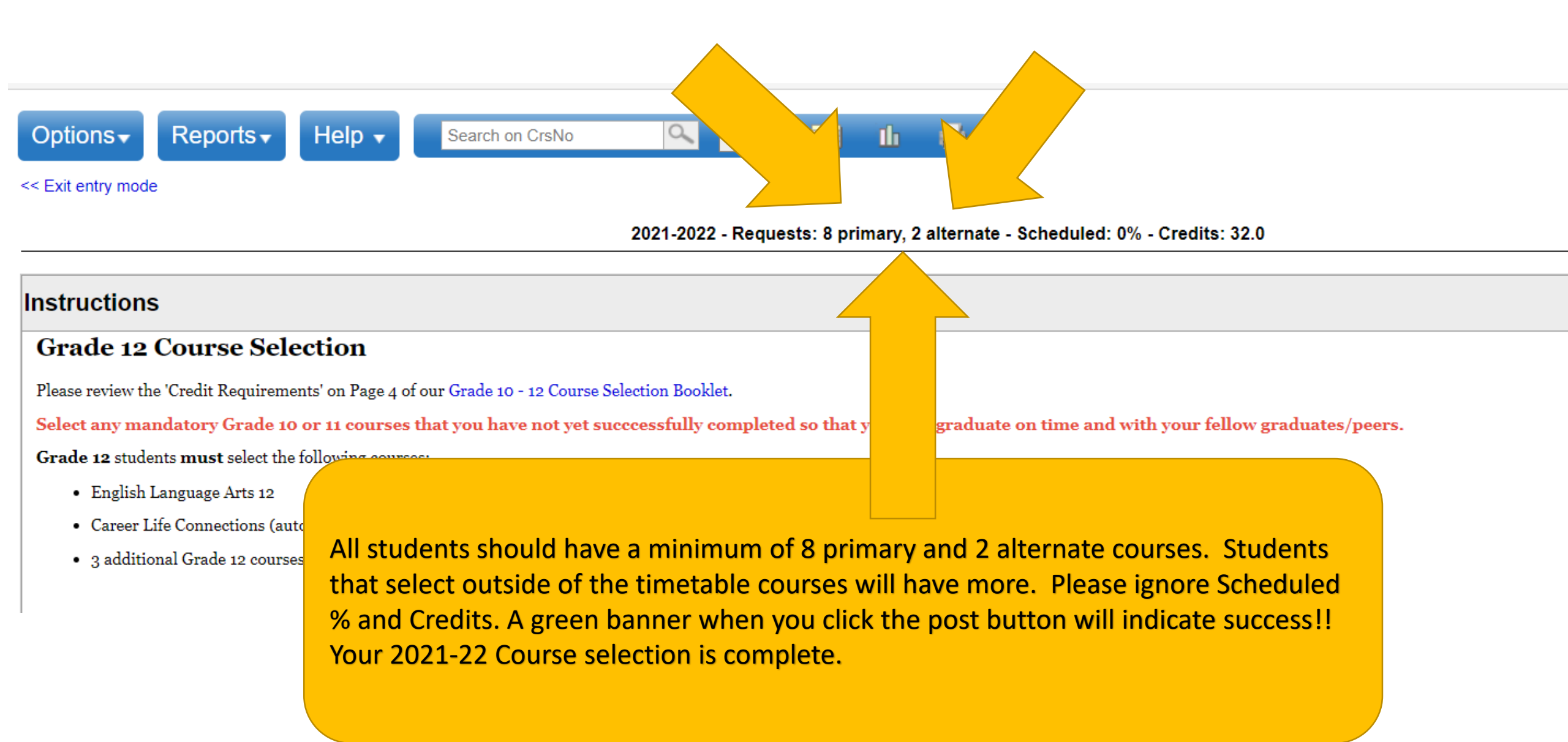